## 愛知中学校 令和7年度 入学金決済の手引き 本校HP内の「合格された受験生のみなさんへ」のページ 1 入学金決済サイトへをクリックする。 入学金決済サイトのトップページ ログインIDとパスワードを入力する。 ログインID・・・受験番号 パスワード・・・出願手続きの際に登録した「合格発表・入学金決済サイトのログインパスワード」 ◎ 雜款愛知中学校 2 ■ 愛知中学校の入学金決済へようこそ ログインID(受験番号)、バスワードをご入力の上、「ログイン」ボタンをクリックし 学校からのお知らせ ログインID(※メールアドレスではありません) 入学会はこちらからお入りください。 ログインID: 営動番号 パスワード: インターネット出願時に入力した合格発表・入学金決3 ログイン用パスワード パスワード □ /039-Follow (お忘れの場合、インターネット出願サイトのマイページ「申込確認」ボタンか 3種類してください。 【入学手続きに関するお問合わせ先】 ログイン 愛知中学校 電話番号 052-721-1521 ※「利用規約」をご確認いただいたのち、ご利用ください。 システムに関するお知らせ システムからのお知らせはありません マイページ 支払申込 マイページ ◎ 雜穀愛知中学校 AS I 支払申込へをクリックする。 マイページ 3 決済履歴一覧 決済履歴はありません。「支払申込へ」ボタンをクリックし、お支払い可能な項目をご確認ください。 支払申込へ Step 1 お支払い内容の選択 支払申込 マイページ ログアウト ◎ 雛 愛 知 中 学 校 ż. お支払い方法の選択 お支払い情報の入力 お支払い内容・方法の確認 送信完了 一括納入(¥200,000) を選択し、 Step1 お支払い内容の選択 お支払い画面へをクリックする。 4 お支払い情報一覧 お支払い项目を選択してください。 (※下表右側にあるボタンを押すと『選択』、同じボタンをもう一度押すと『選択解除』となります) 項目 コメント 1 入学金 入学手続き時納付金の締切は2/7(金) 12:00までとなります。 マイページへ お支払い画面へ

-1 -

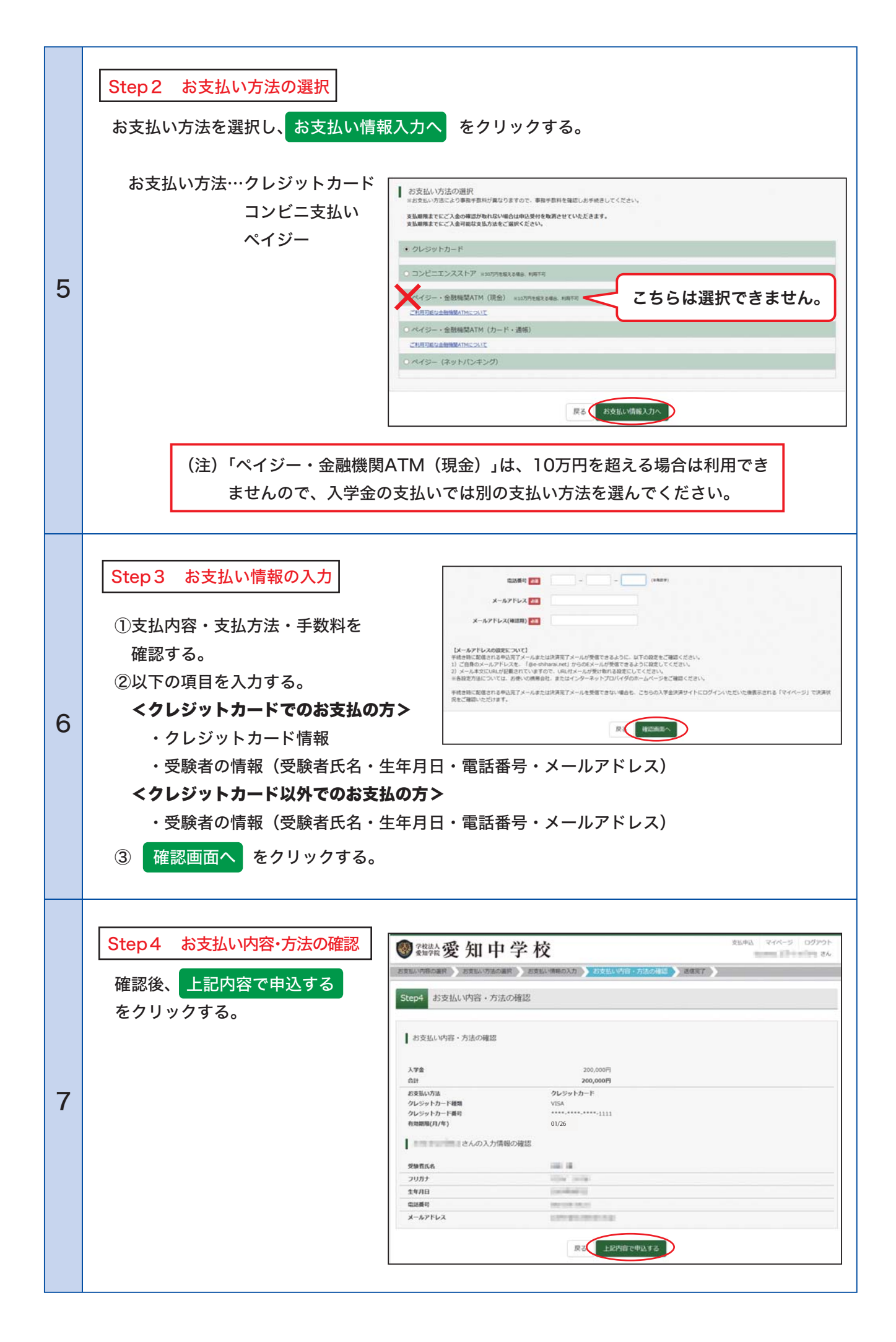

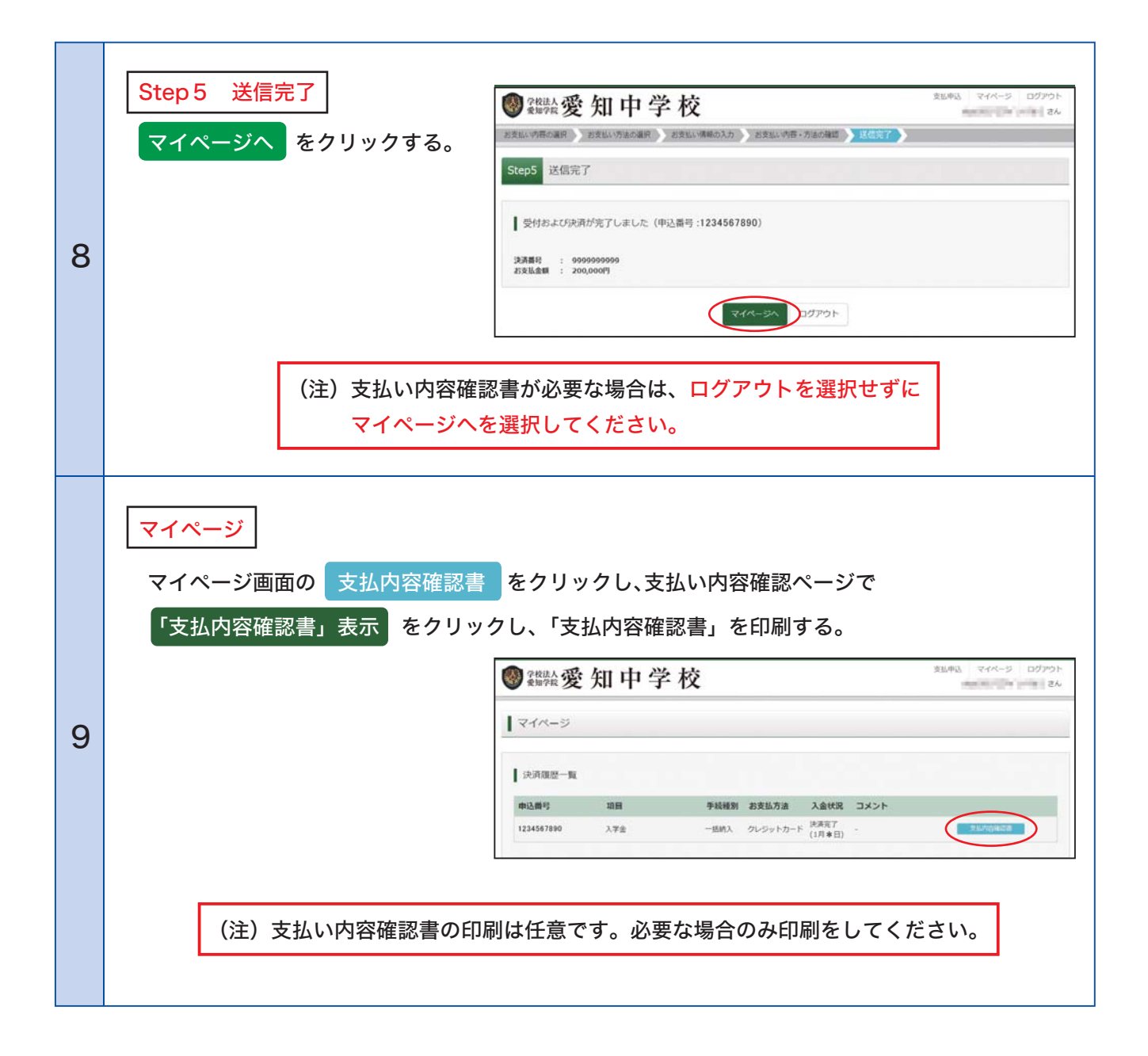